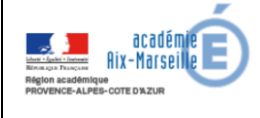

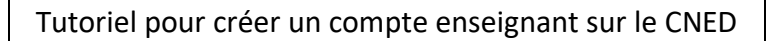

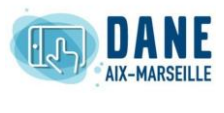

## 1. Connexion

Pour les enseignants d'école élémentaire, se connecter :

https://ecole.cned.fr/

| 2. Création d'un compte                                                                                                    |                                                                                                    |
|----------------------------------------------------------------------------------------------------|----------------------------------------------------------------------------------------------------|
| CLASSE                                                                                                    | E CNED<br>ACADÉMIE<br>MNUMÉRIQUE                                                                                                    |
| Nom d'utilisateur/adresse de cc<br>Mot de passe<br>Se souvenir du nom d'utilisateur<br>Connexion                                                                                                    | Vous avez oublié votre nom<br>d'utilisateur et/ou votre mot de<br>passe ?<br>Votre navigateur doit supporter les<br>cookies ?                                                                                            |
| <b>Première visite sur ce s</b><br>Pour un accès complete de site, veuillez crée<br>Créer un compte                                                                                                    | site ?<br>er un compte utilisateur.                                                                                                    |
| Accepter les conditions d'utilisation                                                                                                    |                                                                                                    |
| les conditions d'utilisation                                                                                                    |                                                                                                    |
| La création du Compte et la délivrance du service nécessitent que les donnée<br>Pour en savoir plus sur la gestion de vos données personner de cour exerci<br>Pour consulter les conditions générales d'utilisation de voir et la politique | es saisies fassent l'objet d'un traitement par le CNED.<br>er vos droits, reportez-vous à la politique de protection des données à caractère personnel.<br>de protection des données à caractère personnel, cliquez ici. |
| J'accepte les conditions d'utilisation                                                                                                    |                                                                                                    |
| Renseigner tous les champs obligatoires                                                                                                    |                                                                                                    |

| Nouveau comp                            | te |                                                                                                    |                                                                                                |  |  |
|-----------------------------------------|----|----------------------------------------------------------------------------------------------------|------------------------------------------------------------------------------------------------|--|--|
| Créer un comp                           | te |                                                                                                    |                                                                                                |  |  |
| Nom d'utilisateur                       | 0  |                                                                                                    |                                                                                                |  |  |
|                                         |    | Le mot de passe doit comporter au moins 8 ca<br>minuscule(s), au moins 1 majuscule(s), au moin<br>que *, - ou # | aractère(s), au moins 1 chiffre(s), au moins 1<br>ns 1 caractère(s) non-alphanumérique(s) tels |  |  |
| Mot de passe                            | 0  |                                                                                                    |                                                                                                |  |  |
| Pays                                    | 0  | France                                                                                                    | choisir l'académie d'Aix-Marseille dans<br>le menu déroulant                                   |  |  |
|                                         |    | Dans le cas de la France, si connez votre ac                                                                    | ademie                                                                                         |  |  |
| Académie (pour la<br>France uniquement) | 0  | Autre Choisir le profil enseignant dans                                                                         |                                                                                                |  |  |
| Profil utilisateur                      | 0  | Enseignant 🗧                                                                                                    | déroulant                                                                                      |  |  |
|                                         |    | Pour des raisons légales l'email à renseigner d                                                                 | loit être celui d'un des parents.                                                              |  |  |
| Adresse de courriel                     | 0  |                                                                                                    | Renseigner avec votre adresse<br>académique :                                                  |  |  |
| Courriel (confirmation)                 | 0  |                                                                                                    | @ac-aix-marseille.fr                                                                           |  |  |
| Prénom                                  | 0  |                                                                                                    |                                                                                                |  |  |
| Nom                                     | 0  |                                                                                                    |                                                                                                |  |  |

## 3. Confirmer l'enregistrement

Aller dans votre messagerie académique et cliquer sur le lien présent dans le mail pour confirmer votre inscription.

Si le lien n'est pas cliquable, le copier-coller dans la barre d'URL

## Vous devez confirmer l'enregistrement de votre compte

Un message vous a été envoyé à l'adresse de courriel

Il contient les instructions pour terminer votre enregistrement.

Si vous n'avez pas reçu le mail de confirmation au bout de quelques minutes, consultez votre dossier courrier indésirable (Spam).

Renvoyer le courriel de confirmation

| envenue sur Ma classe Ei                                        | cole à la maison !                                                             |                                                        |                                   |                                       |                                            |                                             |                           |
|-----------------------------------------------------------------|--------------------------------------------------------------------------------|--------------------------------------------------------|-----------------------------------|---------------------------------------|--------------------------------------------|---------------------------------------------|---------------------------|
| lispositif en ligne de Cned Aca<br>jues vivantes Ces contenus 1 | idémie numérique te permet de travai<br>100% gratuits sont accessibles quand t | iller à la maison à partir d'un en<br>tu le souhaites. | isemble de ressources conformes a | aux programmes. Activités en ligne, s | séances de cours, entraînements, exercices | s en téléchargement, cahier de bord, livres | numériques, ressources er |
|                                                                 |                                                                                |                                                        |                                   |                                       |                                            |                                             |                           |
| d'ensemble des cours                                            |                                                                                |                                                        |                                   |                                       |                                            |                                             |                           |
|                                                                 |                                                                                |                                                        |                                   |                                       |                                            |                                             | 1E Nom -                  |
| C C                                                             | SM                                                                             | Î Û Î                                                  |                                   | CEI                                   | CE?                                        |                                             | CMI                       |
|                                                                 |                                                                                |                                                        |                                   |                                       |                                            |                                             |                           |
| Grande Section                                                  |                                                                                | éparatoire                                             | *** 3 - Cours élémentain          | e1                                    | 4 - Cours élémentaire 2                    | *** 5 - Cours moyen 1                       |                           |
| Grande Section                                                  |                                                                                |                                                        | ··· 3 - Cours élémentair          | e1                                    | 4 - Cours élémentaire 2                    | ** 5 - Cours moyen 1                        | -                         |
| Grande Section                                                  | - 2-Cours pri                                                                  | éparatoire<br>CLASSES<br><i>★ virtuelles</i>           | *** 3 - Cours élémentair          | rel                                   | 4 - Cours élémentaire 2                    | *** 5 - Cours moyen 1                       | -                         |

## En cas de problème :

Laissez une demande d'aide en vous connectant sur

https://appli.ac-aix-marseille.fr/verdon/anonyme

et en sélectionnant l'espace dédié pour Ma Classe à la maison.